# 帰国後日本ですること

\*変な SIM プラスチックをお持ちの方は、帰国後データローミングを OFF にした後 SIM を入れ替えてください。

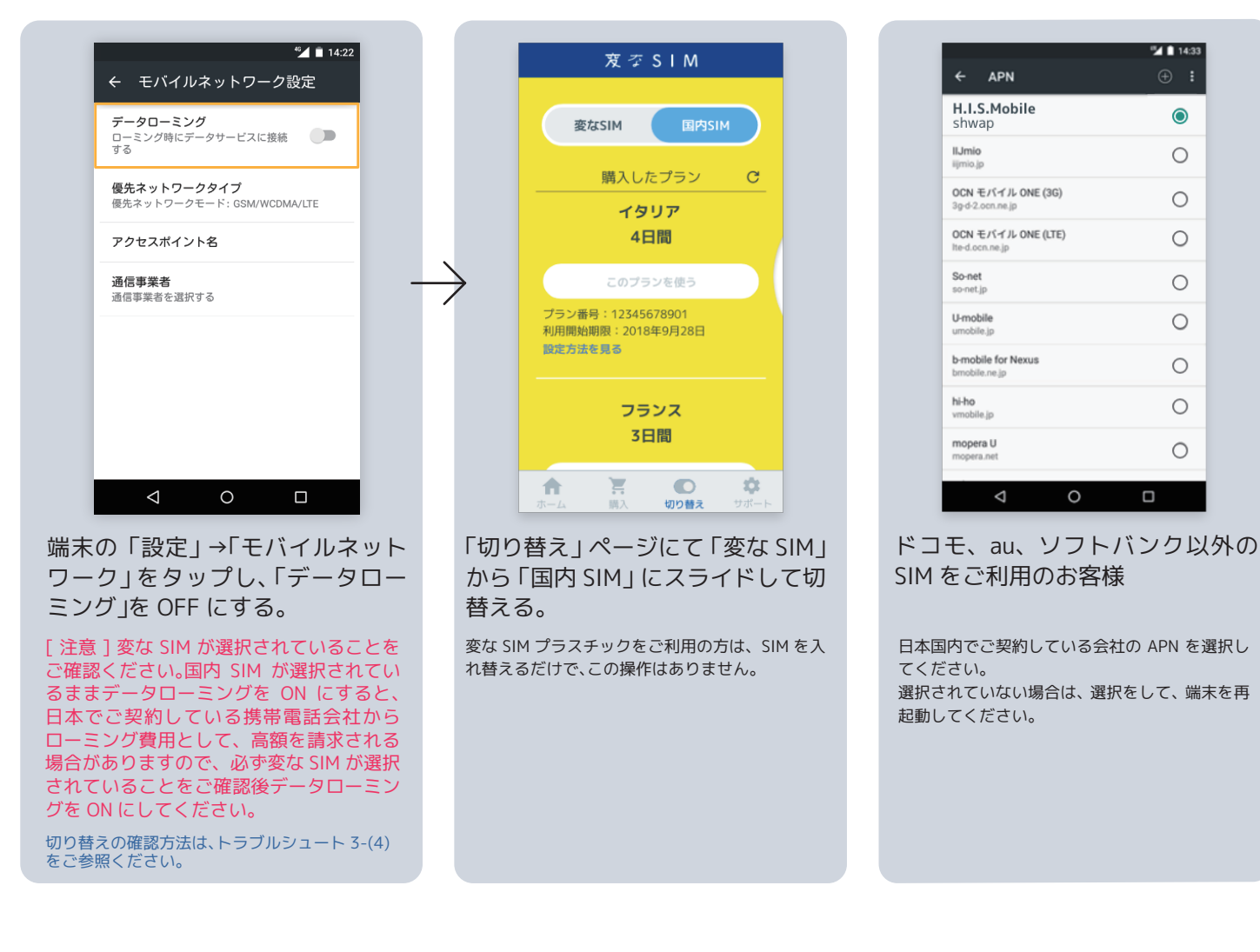

お問い合わせ #/Sモバイル ヘルプデスク

03-6435-9021 受付時間:9:00~18:00(日本時間) 通話料はお客様負担となります。

his-mobile@mvno.ne.jp メールでのお問い合わせは次の項目をご記載ください。 (1) お名前 (2) H.I.S. モバイル ID (ご登録いただいているメールアドレス) (3) 変な SIM の Master ID (20 桁の数字) (4) 渡航地域・国 (5) 利用端末メーカー名と機種名 (例:メーカー名 HUAWEI 機種名 P10 light) (6) プラン番号 (プラン購入済みの方) (7) お問い合わせ内容(1.SIM 挿入 2. プラン購入 3.SIM の切り替え 4. インターネットが利用できない 5. 帰国後)

[重要]インターネットが利用できない旨のお問い合わせは必ず現地からご連絡ください。 帰国後にご連絡いただいても返金等はできませんのであらかじめご了承ください。 なお、お問い合わせ前に必ず以下の項目をご確認ください。メールでのお問い合わせの際はその結果をメールにご記載ください。 (1) 正しい APN が設定されていますか (2)正しい通信事業者が選択されていますか (3)データローミングが ON になっていますか (4) 機内モードは OFF になっていますか

現在Eメールでのお問い合わせに対して、回答までに少しお時間をいただいております。誠に恐れ入りますが、あらかじめご了承ください。

2018年10月現在。本書の内容は予告なく変更する場合があります。

BSG1097PC Ver.2

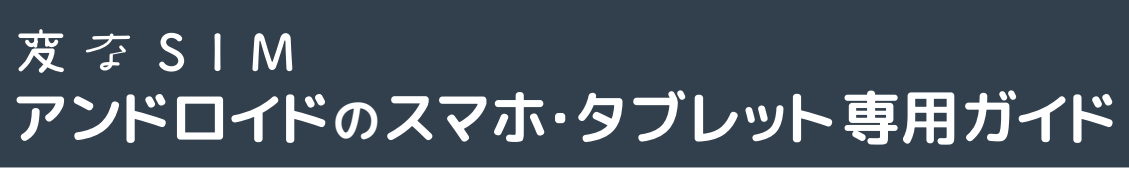

| <ul> <li>         渡航前日本ですること         注00 注0         利用するスマホまたはタブレットが、SIMフリーまたはSIMロックを解除した端末か確認する     </li> <li>         [注]SIMロック解除済み、またはSIMフリー端末でないと「変なSIM」はご利用いただけません。     </li> </ul>                                                      |                                                                                                    |                                                                                                    |  |  |  |  |  |
|----------------------------------------------------------------------------------------------------|----------------------------------------------------------------------------------------------------|----------------------------------------------------------------------------------------------------|--|--|--|--|--|
| <ul> <li>● SIM ロック、SIM フリーとは?</li> <li>「SIM ロック」…大手キャリア(ドコモ、<br/>ソフトバンク、au など)で購入いた<br/>だいた端末に、自社の SIM しか使え<br/>ないよう端末にロックをかけること</li> <li>「SIM ロック解除」…他社の SIM も使<br/>えるようにロックを解除すること</li> <li>「SIM フリー」… SIM ロックがかかっ<br/>ていない端末のこと</li> </ul> | ● 楽天モバイル、mineo、LINE モバイ<br>ルなどの格安SIMをご利用中の方 端末を購入したキャリア(ドコモ、<br>ソフトバンク、au、Y!モバイルなど)<br>のSIMロックがかかっている事が非<br>常に多いです。 格安SIMをご利用中=SIMフリー端末<br>ではございません。ご利用前にSIM<br>ロックが解除されているか端末購入<br>元に必ずご確認ください。 | ● SIMロック解除後、初めて海外に行かれる方<br>渡航前にWi-Fiがある環境で以下の手順をかな<br>らず行ってください。<br>アプリの「切り替え」ページより「変なSIM」に<br>切替える>端末を再起動する。<br>[注]再起動後PINコードやSIMロック解除コードを<br>求められる端末がございます。PINコードは端末購入<br>元にお問い合わせください。<br>これでSIMロック解除が完全に完了しましたので<br>「国内SIM」に戻します。 |  |  |  |  |  |

1. 変な SIM を貼る (変な SIM プラスチックをご利用の方は次のアプリダウンロードへお進みください。)

 $\bigcirc$ 

Ο

Ο

Ο

Ο

Ο

0

Ο

0

1. 端末の電源を切り、SIMトレイを取り出し、中に入っているSIMカードを抜く。

- 2. 変な SIM の透明フィルムを下の方からゆっくりとめくり、 SIM の形のくぼみに(1)で取り出した SIM の金属面を上にして置く。[図2]
- 3. 置いた SIM を動かないように指で押さえながら、透明フィルムを元の位置に 戻すようにかぶせ、「変な SIM」をしっかり貼り付ける。「図 3]
- 4. 透明フィルムをゆっくりとめくり、1 つになった SIM を透明フィルムから 取り外す。[図4] 念の為、もう一度指で挟み、しっかり貼り合わせる。
- 5.1つになったSIMをSIMトレイに戻し、端末を起動する。(デュアルSIM端末の方はSIMトレイ1を利用して優先設定をしてください。)

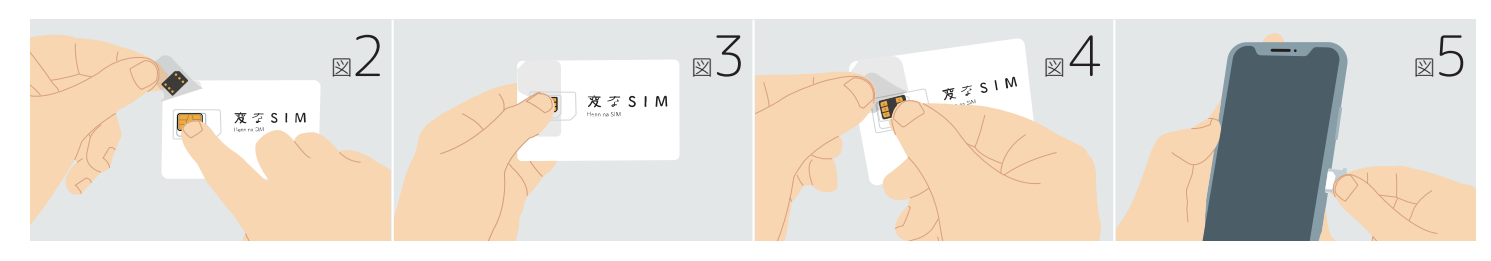

2. 変な SIM アプリを Google Play からダウンロードする

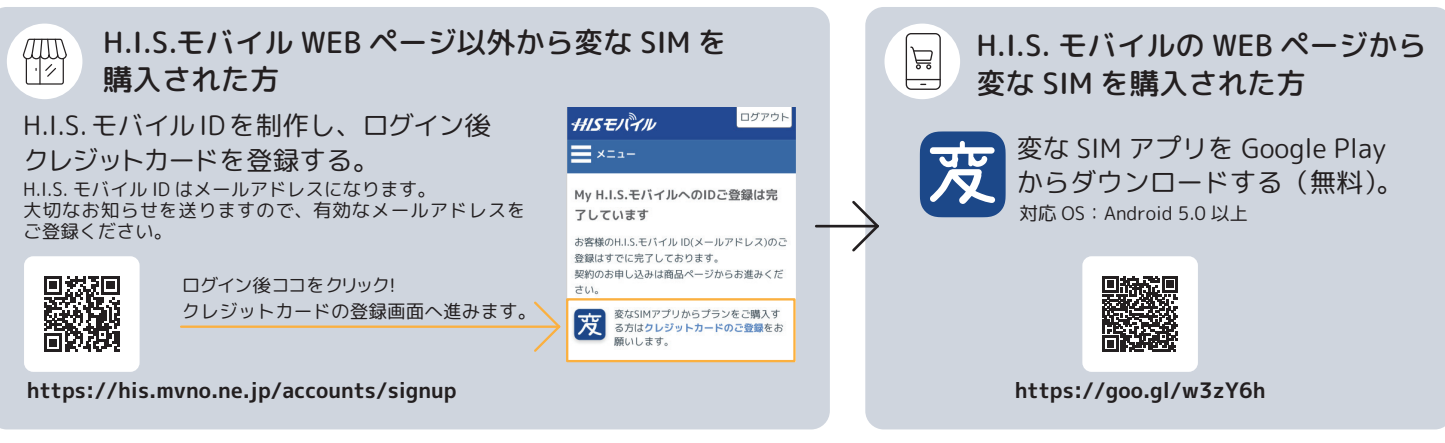

SIM サイズ別 変な SIM の貼り方

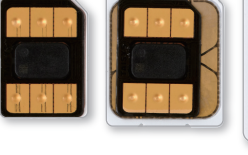

ナノSIM

- マイクロSIM
- 標準 SIM

## 3. プランを購入する

\*プランの購入にはインターネット接続が必要ですので、渡航前にプランを購入しておくことをおすすめします。 なお海外滞在中でも、インターネット環境がある場所ではプランを購入できます。

\*変な SIM プラスチックをお持ちの方は、購入時に SIM を入れ替えてからプランを購入してください。購入には Wi-Fi 環境が必要です。

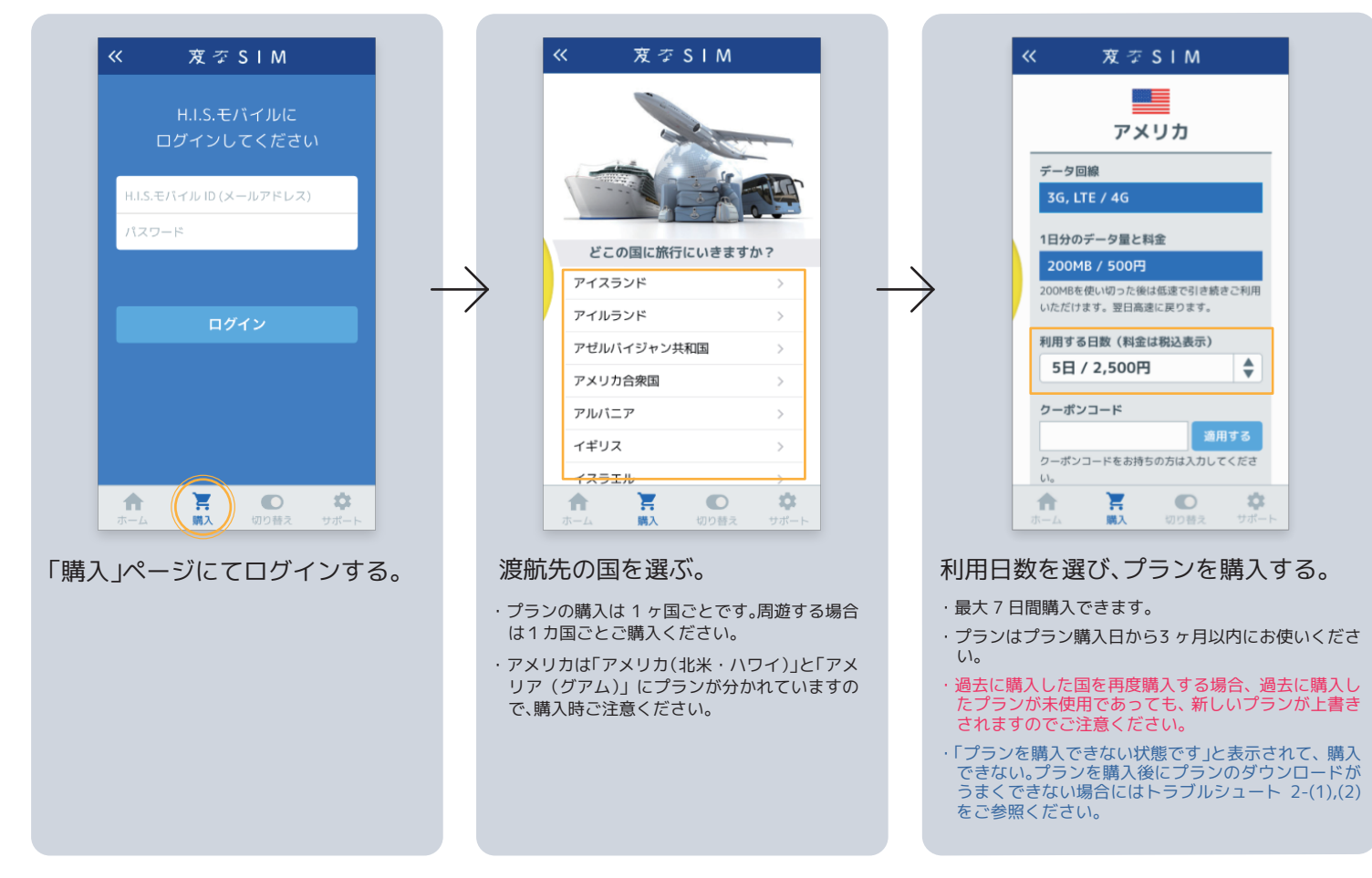

## 現地ですること:1. プランを開始する

\*変な SIM プラスチックをお持ちの方は、SIM を入れ替えてください。なお、国内で利用している SIM は帰国時に必要ですので、なくさないよう大切に 保管してください。紛失された場合、契約会社から SIM を再発行してもらうまで日本国内で電話やインターネットが利用できません。

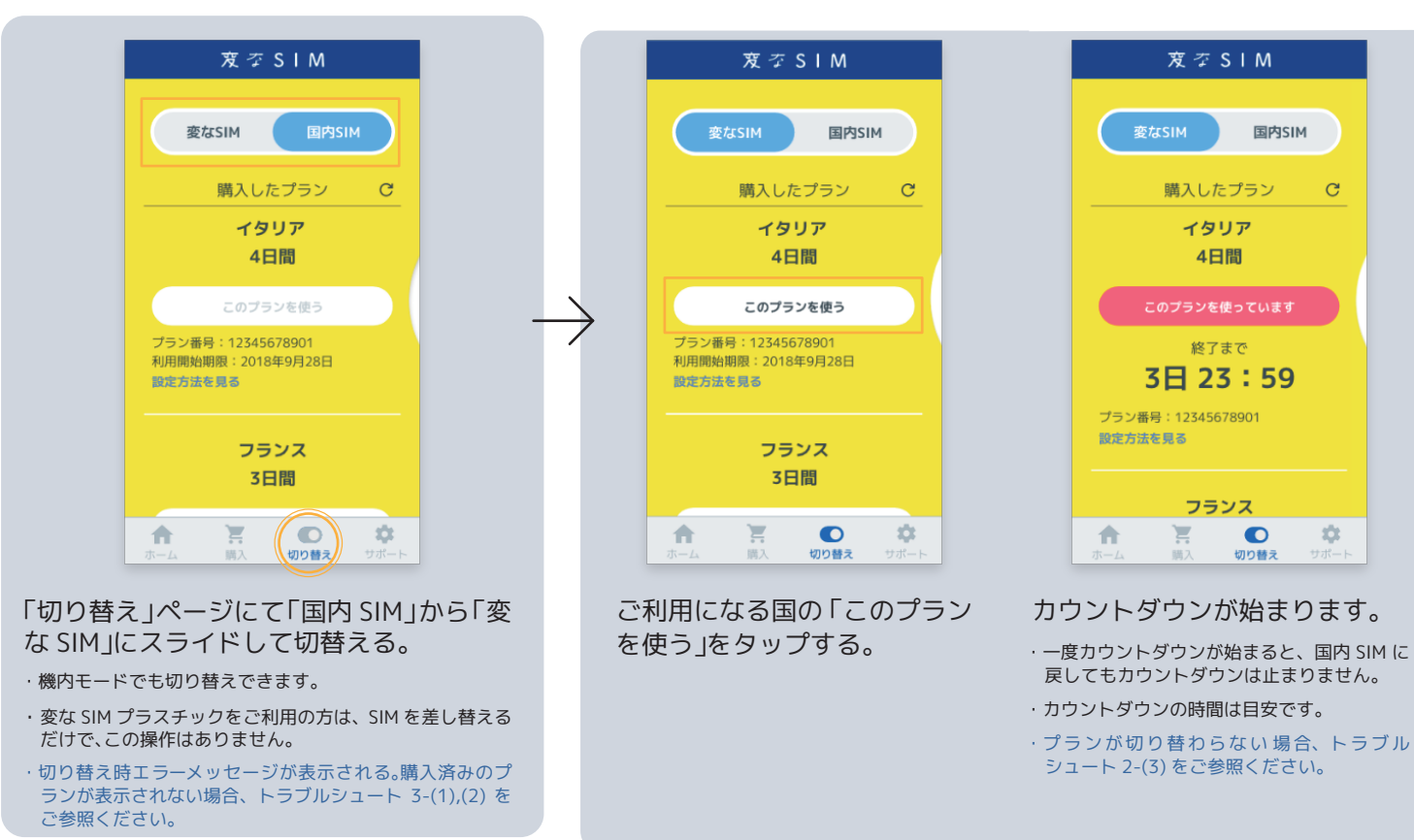

# 現地ですること: 2. 端末の設定をする (端末の表示はメーカーにより多少異なる場合があります。)

|                                                                                                    | * 14:22                                                                                                    |                                         |               |                             |                                                  |
|----------------------------------------------------------------------------------------------------|----------------------------------------------------------------------------------------------------|-----------------------------------------|---------------|-----------------------------|--------------------------------------------------|
|                                                                                                    | ← モバイルネットワーク設定                                                                                                    |                                         |               |                             | ← モバイルネッ                                         |
|                                                                                                    | データローミング<br>ローミング時にデータサービスに接続<br>する                                                                                                    |                                         |               |                             | <b>データローミング</b><br>ローミング時にデータサー<br>する            |
|                                                                                                    | <b>優先ネットワークタイプ</b><br>優先ネットワークモード: GSM/WCDMA/LTE                                                                                          |                                         |               |                             | <b>優先ネットワークタイ</b><br>優先ネットワークモード:                |
|                                                                                                    | アクセスポイント名                                                                                                    |                                         |               |                             | アクセスポイント名                                        |
|                                                                                                    | <b>通信事業者</b><br>通信事業者を選択する                                                                                                    | -                                       | $\rightarrow$ | >                           | 通信事業者<br>通信事業者を選択する                              |
|                                                                                                    | ⊲ o □                                                                                                    |                                         |               |                             | ⊲ d                                              |
| 端末の<br>ワーク<br>ング」                                                                                                    | D「設定」→「モバイルネ<br>フ」をタップし、「データロ<br>を ON にします。                                                                                               | マット<br>コーミ                              |               | 「デ・<br>「ア?<br>タッ            | ータローミン<br>クセスポイン<br>っプします。下                      |
| <ul> <li>[注意]</li> <li>二一電る</li> <li>二二電る</li> <li>デー</li> <li>一電</li> <li>る</li> <li>5</li> <li>5</li></ul> | 「変な SIM」に切り替わってないま<br>バグを ON にすると、日本でご契約し<br>社からローミング費用として、高額<br>があります。必ず「変な SIM」に切り<br>ローミングを ON にしてください。<br>この確認方法は、トラブルシュート 3-<br>ごさい。 | まデータ<br>ている携<br>な請求が<br>替え完了<br>-(4) をご |               | 一覧<br>力さ<br>これ<br>ただ<br>ィンダ | 回を参照し、<br>れているか確<br>にでインターネ<br>けます。<br>ターネットが使えな |

### 国別 APN・キャリアー覧 ※現地到着後、通信事業者の選択を求められた場合、下記をご参照ください。

| 国夕                    |              | <b>谣信</b> 重学 <del>才</del>             |                      |           | ·                                              |
|-----------------------|--------------|---------------------------------------|----------------------|-----------|------------------------------------------------|
| <u> </u>              | uinternet    | NOVA / Landssiminn - ISLPS            |                      | chkt      | Chunghwa Telecom / Taiwan Mohile               |
| アイルランド                | uinternet    | Vodafone Fircell / Hutchison / Three  | <u>ーロル</u><br>チェコ共和国 | uinternet | Vodafone                                       |
| アゼルバイジャン              | chkt         | Bakcell                               |                      | chkt      | China Mobile                                   |
| <u>アメリカ(北米・ハワイ)</u>   | chkt         | T-Mobile / AT&T                       | <u>- 「昌</u><br>チリ    | chkt      | Claro                                          |
| アメリカ(ガアム)             | mh           | DoCoMo Pacific                        | <u>- デンマーク</u>       | uinternet | Telia Mobile                                   |
|                       | uinternet    | Vodafone                              | <u>- ドイツ</u>         | uinternet | Vodafone                                       |
| イギリス                  | uinternet    | Hutchison / Three                     |                      | uinternet | Turkcell / Vodafone                            |
|                       | chkt         | Partner Communication Israel          | ジーランド                | chkt      | Telecom New Zealand / Spark                    |
| イタリア                  | uinternet    | Vodafone / Wind / Hutchison / Tre     |                      | uinternet | Telia Mobile                                   |
| <u>イラン</u><br>イラン     | chkt         | MCL / Hamrabe Aval                    | バーレーン                | chkt      | Batelco                                        |
| インド<br>(注1)           | chkt         | Vodafone                              | パキスタン                | chkt      | Mohilink                                       |
| <u>インドネシア</u>         | chkt         | INDOSAT / IM3 / opredoo / XL Axiata   | <u>ハンガリー</u>         | uinternet | Vodafone                                       |
| <u>ウクライナ</u>          | uinternet    | Kvivstar                              | バングラデシュ              | chkt      | GrameenPhone                                   |
| <u>ウズベキスタン(注2)</u>    | chkt         |                                       | $\frac{1}{7}$        | chkt      | Smart Communications                           |
| ウルグアイ                 | chkt         | Claro                                 | フィンランド               | uinternet | Telia Mobile                                   |
| TZF-7                 | uinternet    | FMT / Tele2                           | <u>プエルトリコ</u>        | chkt      | Claro                                          |
| オーストラリア               | chkt         | Telstra                               | <u>フランス</u>          | uinternet | Bouyques Telecom / S.F.R.                      |
| オーストリア                | uinternet    | A1 Telekom Austria / Drei             | ブルガリア                | uinternet | MobilTel / A1                                  |
| オマーン                  | chkt         | Omantel/Omani Oatari Tele, / ooredoo  | ベトナム                 | chkt      | VNPT International                             |
| オランダ                  | uinternet    | Vodafone Libertel                     | ベラルーシ                | uinternet | VELCOM / Mobile Digital                        |
| カザフスタン                | uinternet    | Tele2/NEO/MTS / Beeline / KaB-Tel LLP | ベルギー                 | uinternet | Belgacom / Proximus                            |
| カタール                  | chkt         | Oatar Telecom / Ooredoo               | ポーランド                | uinternet | Polkomtel / Plus / Play / P4                   |
| <u>カナダ</u>            | chkt         | Rogers Communications                 | ポルトガル                | uinternet | Vodafone                                       |
|                       | chkt         | SK Telecom                            |                      | chkt      | Hutchison / Three                              |
| _ <u>++-</u><br>カンボジア | chkt         | Smart Axiata                          | マカオ                  | chkt      | СТМ                                            |
| ギリシャ                  | uinternet    | Vodafone / Wind Hellas /TIM Hellas    | マケドニア                | uinternet | VIP Mobile                                     |
| グルジア                  | uinternet    | Geocell / Beeline / Mobitel LLC       | マルタ                  | uinternet | Vodafone                                       |
| クロアチア                 | uinternet    | VIPnet / Tele2                        | マレーシア                | chkt      | Maxis / Digi / U mobile / Celcom Axiata Berhad |
| サウジアラビア               | chkt         | Mobily / zain                         | ミャンマー                | chkt      | MPT / Telenor Myanmar                          |
| シンガポール                | 3anet        | Starhub                               | メキシコ                 | chkt      | Telcel / Radiomóvil Dipsa                      |
| スイス                   | uinternet    | Salt Mobile / Orange                  | モンテネグロ               | uinternet | Mtel                                           |
| スウェーデン                | uinternet    | Telia Mobile / Tre / TELE2            | ラトビア                 | uinternet | LMT / TELE2                                    |
| スペイン                  | uinternet    | Vodafone                              | リトアニア                | uinternet | Omnitel / TELE2                                |
| スリランカ                 | chkt         | Mobitel                               | リヒテンシュタイン            | uinternet | Telecom Liechtenstein / A1                     |
| スロベニア                 | uinternet    | SI.Mobil / A1 Slovenija               | ルーマニア                | uinternet | Vodafone                                       |
| セルビア                  | uinternet    | VIP Mobile                            | ルクセンブルグ              | uinternet | Millicom                                       |
| <u>タイ</u>             | chkt         | True Move H                           | <br>ロシア              | uinternet | MegaFon / BeeLine / VimpelCom                  |
| ・ ・ インドズけケーニニー        | N 7/1-=-\$/- |                                       |                      | 「利用いただけ」  |                                                |

みでご札用いただけます。他州ではご札用 注2:ウズベキスタンの APN と通信事業者が 2018 年 11 月上旬に変更となります。変更後の情報:APN [uinternet] 通信事業者 [Uzbektelecom/ uztelecom]。詳細はヘルプデスクにお問い合わせください。 注3:国や通信事業者により回線状況や通信速度が遅くなる場合があります。あらかじめご了承ください。

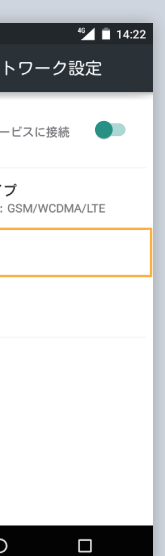

| 🖬 😫 🔤                   | 14:23     |
|-------------------------|-----------|
| アクセスポイントの編集             | $(\cdot)$ |
| <sub>名前</sub><br>変な SIM |           |
| APN<br>chkt             |           |
| <b>プロキシ</b><br>未設定      |           |
| <b>ポート</b><br>未設定       |           |
| <b>ユーザー名</b><br>未設定     |           |
| <b>パスワード</b><br>未設定     |           |
| <b>サーバー</b><br>未設定      |           |
| ⊲ 0                     |           |

ト名(APN)」→を 記の「国別 APN 正しい APN が入 寉認してください。 ネットをご利用い

・グ」の下にある APN が正しくない場合は右上の⊕ま たは:を押し[新しい APN]を選択し ます。名前に「変なSIM」APNには該当 する国の APN を入力し、保存します。 ひとつ前の画面に戻りましたら今制 作したAPN を選択し、端末を再起動し てください。

### い場合、トラブルシュート 4-(1) をご参照ください。